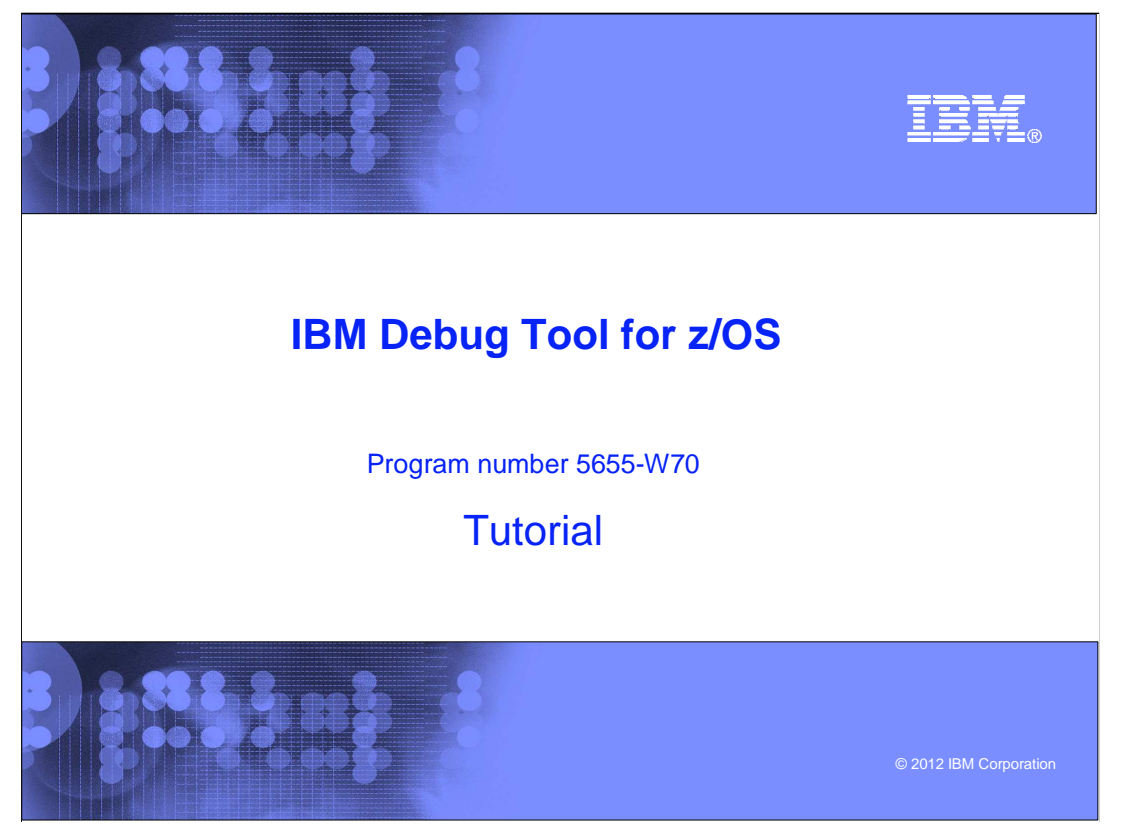

This is the tutorial for IBM Debug Tool for z/OS<sup>®</sup>, one of the IBM zSeries<sup>®</sup> problem determination tools.

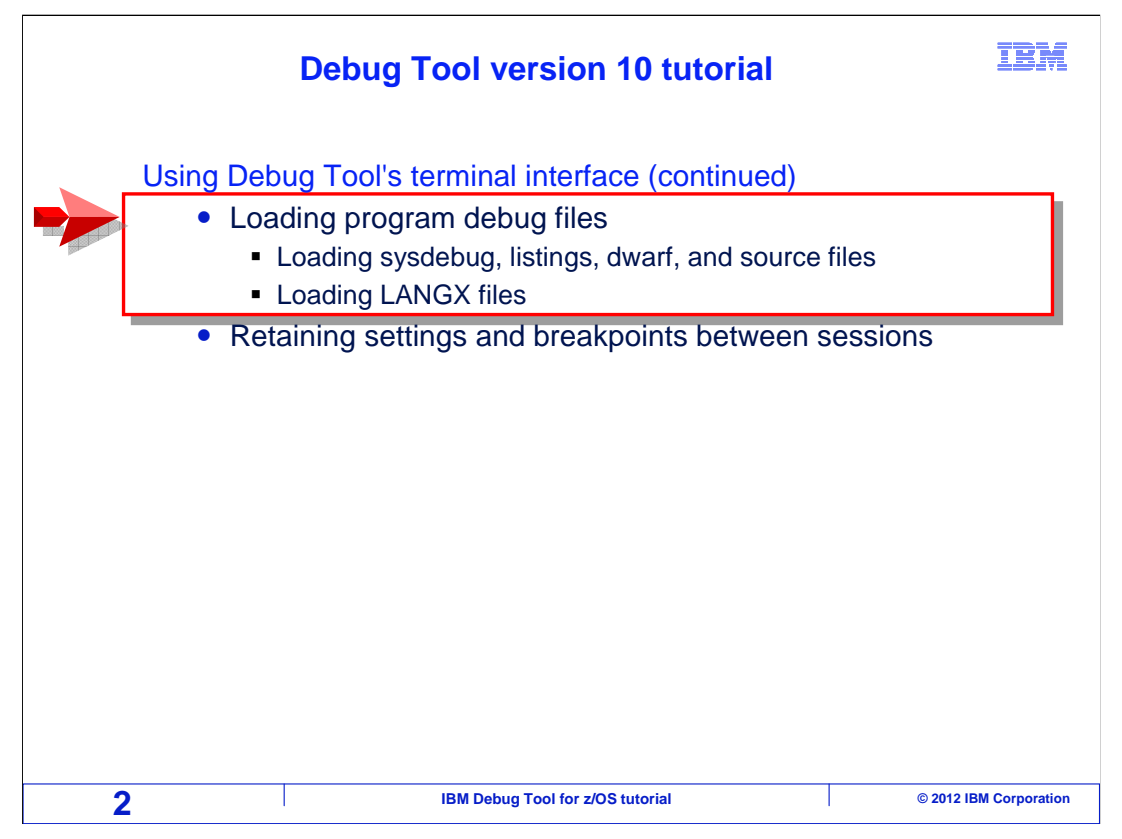

In this section, you will see how the debugger uses debug files, and how you can specify debug files for your programs.

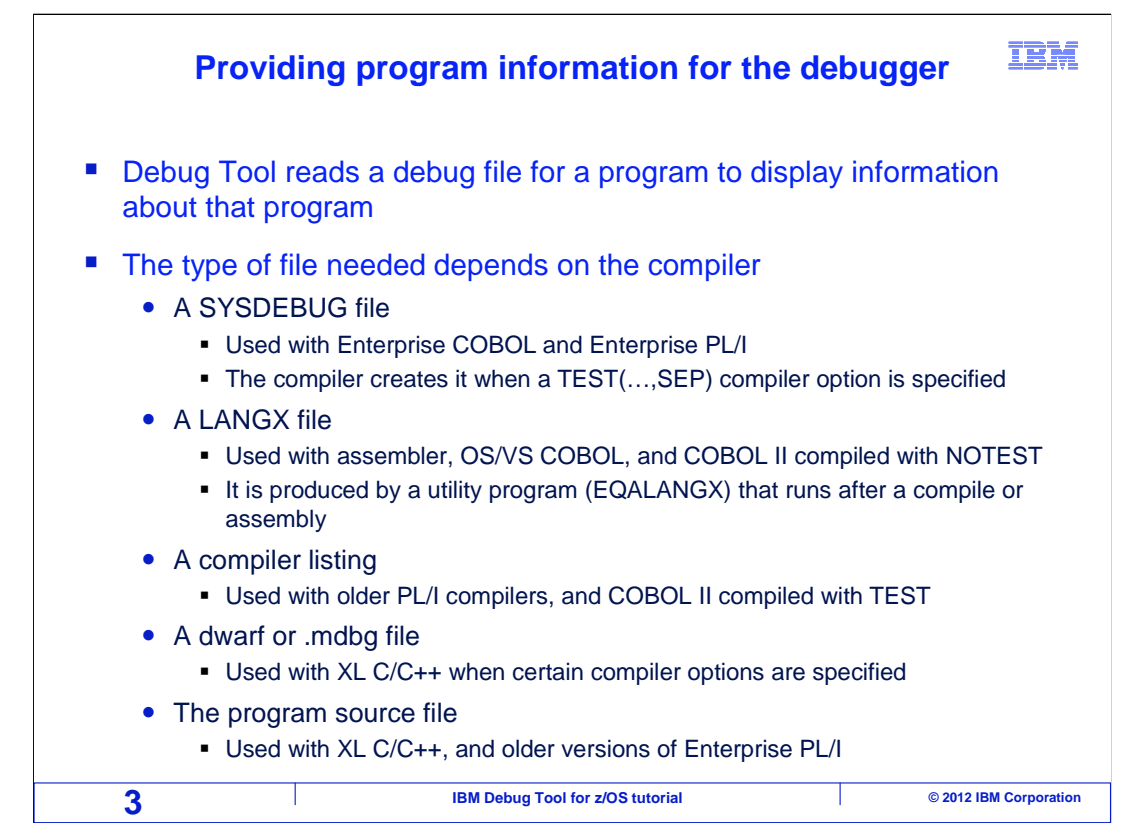

To show you program source statements and variables while you are working with programs, the debugger reads a debug file for each program. The type of file that it uses depends on the compiler used. Different compilers produce different kinds of debug files.

Sysdebug files are used with programs compiled with the Enterprise COBOL and Enterprise PL/I compilers.

LANGX files are used with assembler programs, and programs compiled with the OS/VS COBOL compiler, and can optionally be used with programs compiled with the VS COBOL II compiler.

The debugger can read compiler listings with programs compiled with older PL/I compilers, and optionally with VS COBOL II programs.

A dwarf or .mdbg file can be used with programs compiled with the XL C/C++ compiler, and the actual program source file itself can optionally be used with XL C/C++ programs and programs compiled with older versions of Enterprise PL/I.

Compile processes should be updated so that the appropriate file is generated automatically when you compile or assemble a program.

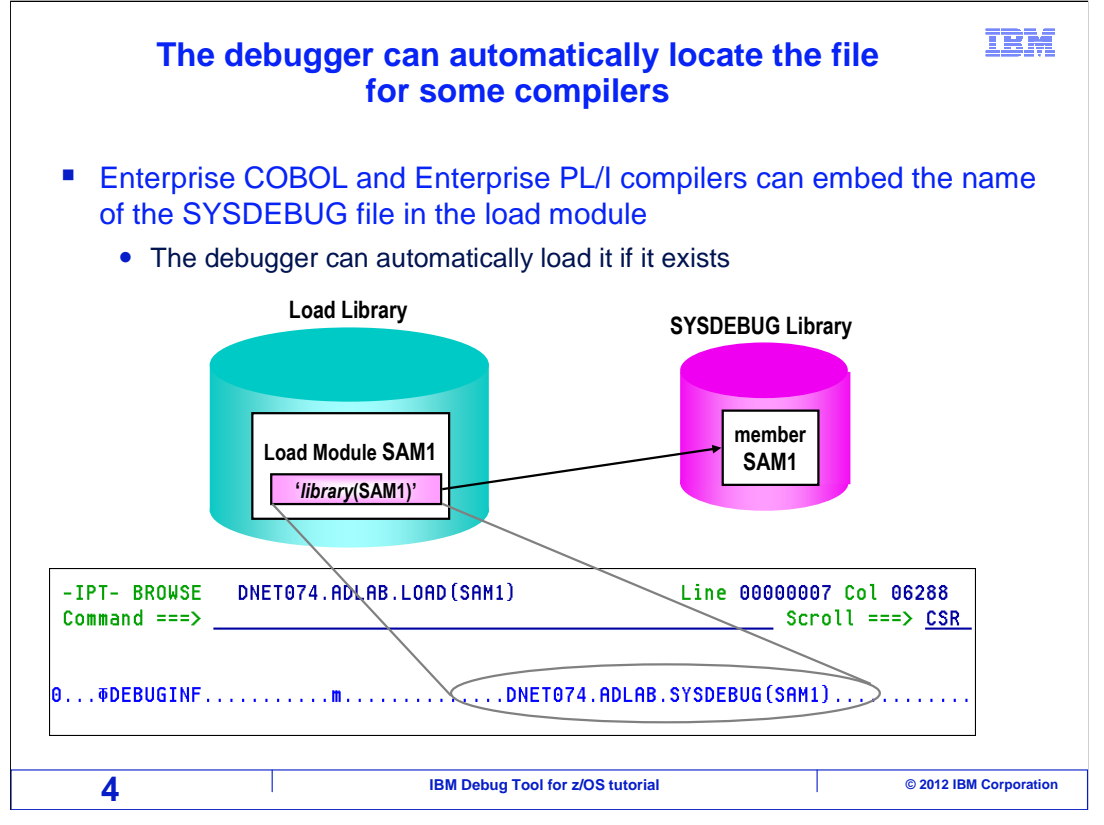

Enterprise COBOL and Enterprise PL/I compilers can embed the name of the sysdebug file directly in the load module. This is a helpful feature, because the debugger can automatically find and load the file when the debugger starts or when a new program is entered.

If you browse a load module generated with one of these compilers, you will be able to see the name of the sysdebug file in the module.

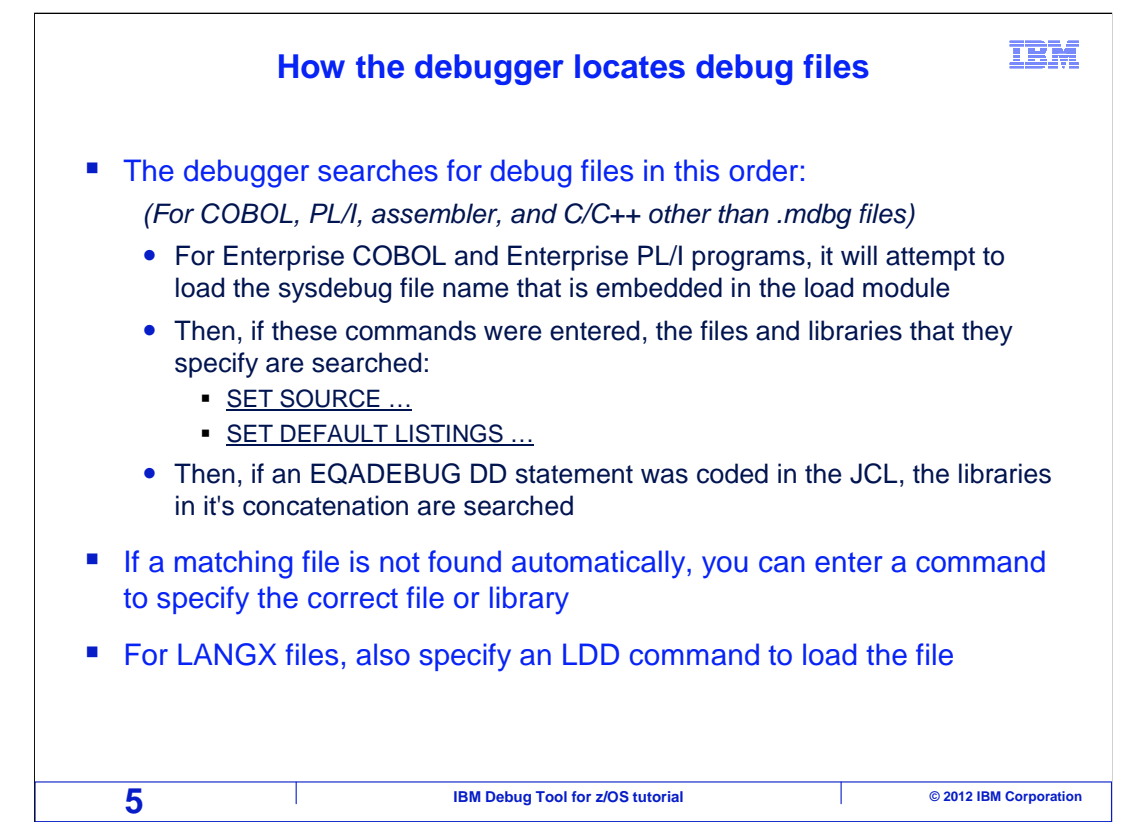

When the debugger starts, or when it detects that a new program has been entered, it can attempt to automatically load the file containing the needed source information.

For Enterprise COBOL and Enterprise PL/I programs, it will attempt to load the sysdebug file based on the name embedded in the load module. If the file is found, the debugger performs a check to validate that the timestamp in the sysdebug file matches the timestamp of the module. If it matches, the file is used.

If a match is not found, the debugger will look other places. The user can specify a "SET SOURCE ..." setting to specify the name of the debug file for the program. If a "SET SOURCE" setting has been specified for the program, the debugger opens the specified file and validates the timestamp.

If a match is still not found, the debugger checks for a "SET DEFAULT LISTINGS" setting. This setting provides a list of libraries to be searched. Each library in the list is searched for a member with a matching name and timestamp.

Finally, the debugger checks to see if an EQADEBUG DD statement exists, which is another way to specify a list of libraries to be searched. These libraries are all checked for a matching member name and timestamp.

Only after exhausting all of these possibilities will the debugger display a message indicating that source information could not be found.

If that happens, you can then enter commands to specify a file or libraries to search for the correct file. In many cases, the debugger will then find and load the file automatically. For LANGX files, an "LDD" command must also be specified to explicitly load the file.

DTv12s15LoadingProgramDebugFiles.ppt

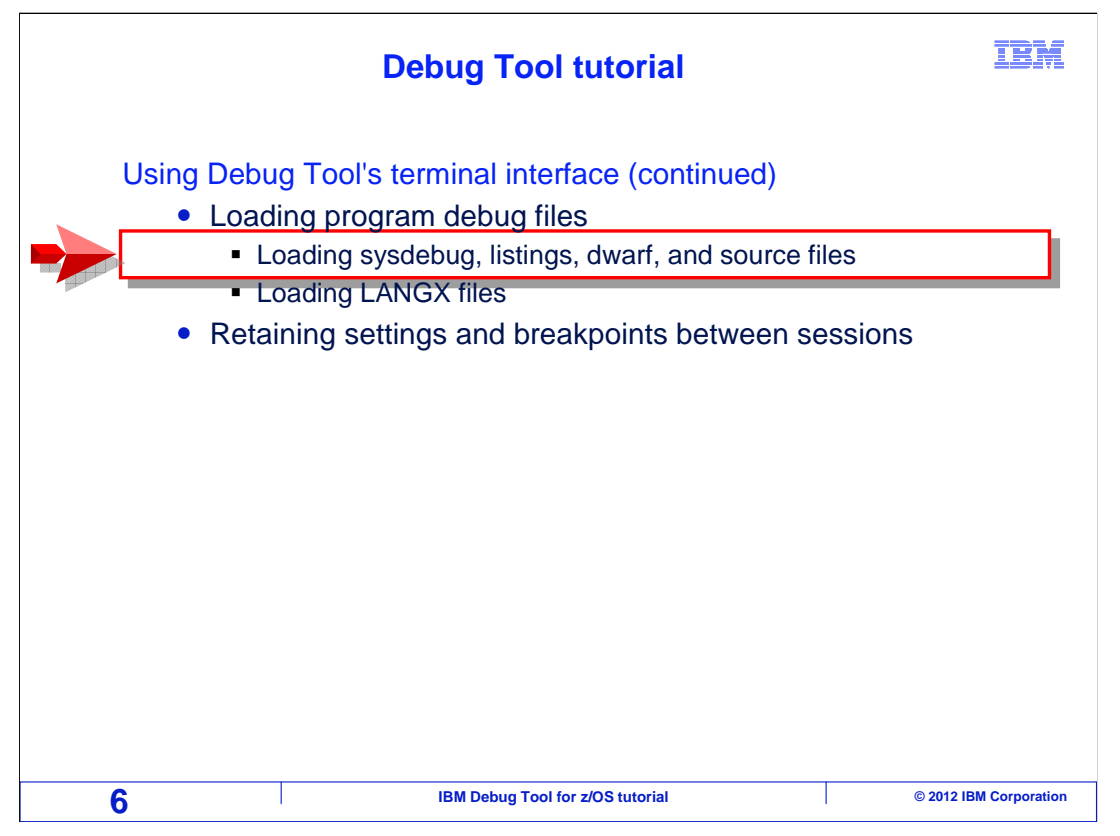

Next, you will see how to load a sysdebug file, a compiler listing, a dwarf file, or a program source file.

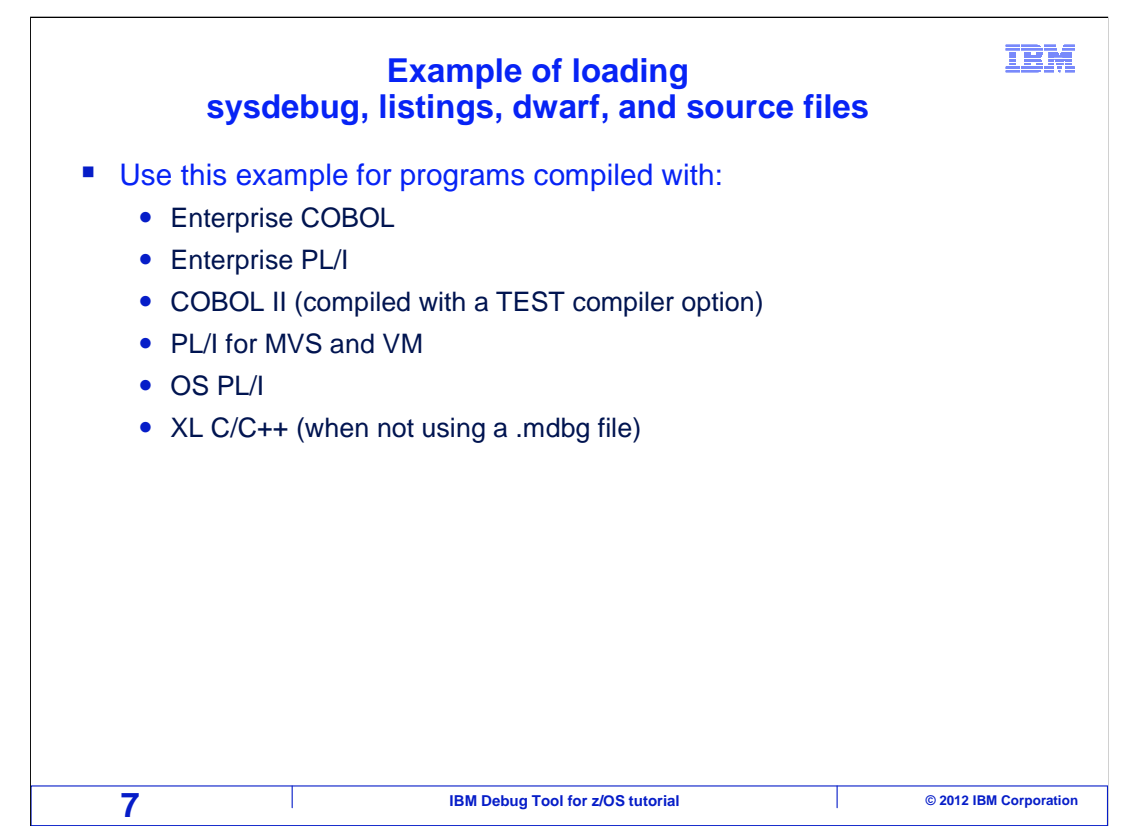

This example shows the process for manually loading a debug file when you are working with a program compiled with Enterprise COBOL, Enterprise PL/I, COBOL II (when a TEST compiler option is used), PL/I for MVS and VM, OS PL/I, and XL C/C++ (when not using a .mdbg file). The process and commands will be the same, even though the debugger will use some different types of debug files for different compilers.

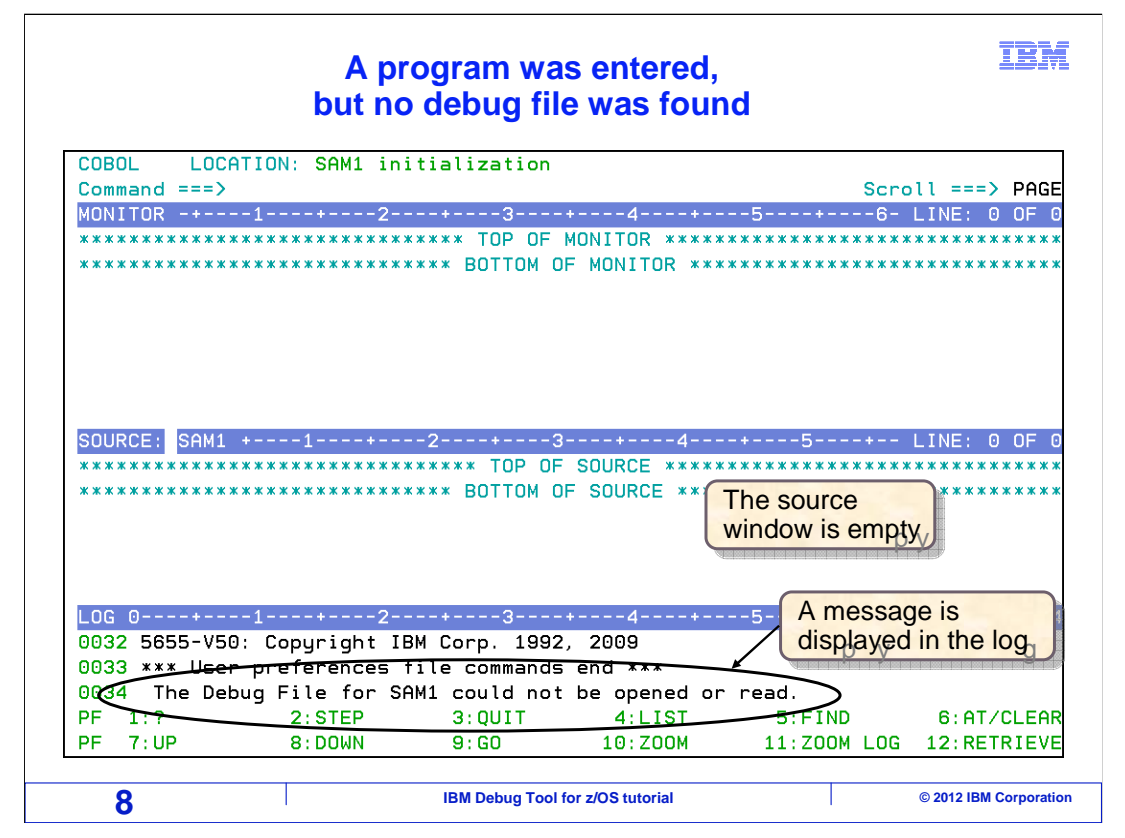

In this example, the debugger started, but did not find a debug file for the program. Notice that the source window is empty, and a message is displayed in the log describing the problem.

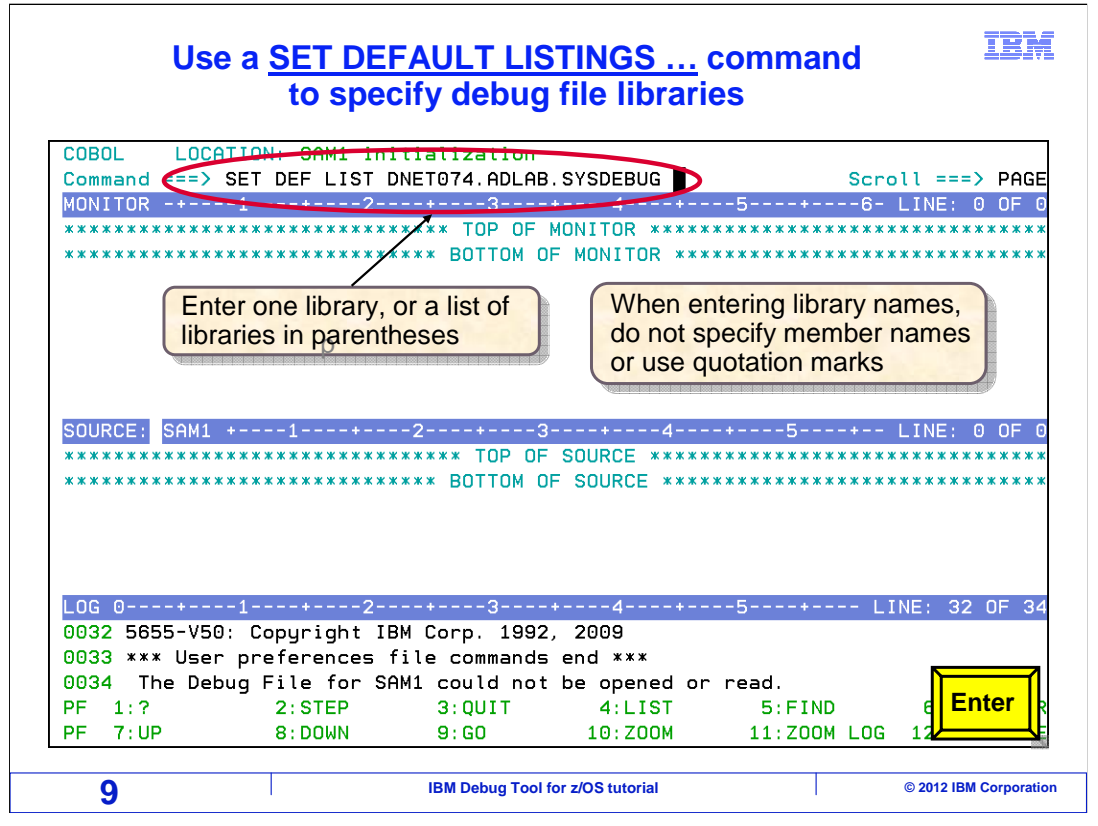

A "SET DEFAULT LISTINGS ..." command is entered. In this example, a sysdebug library is specified. Enter only the name of the library or PDS, not the member name. The debugger will automatically look for a matching member name.

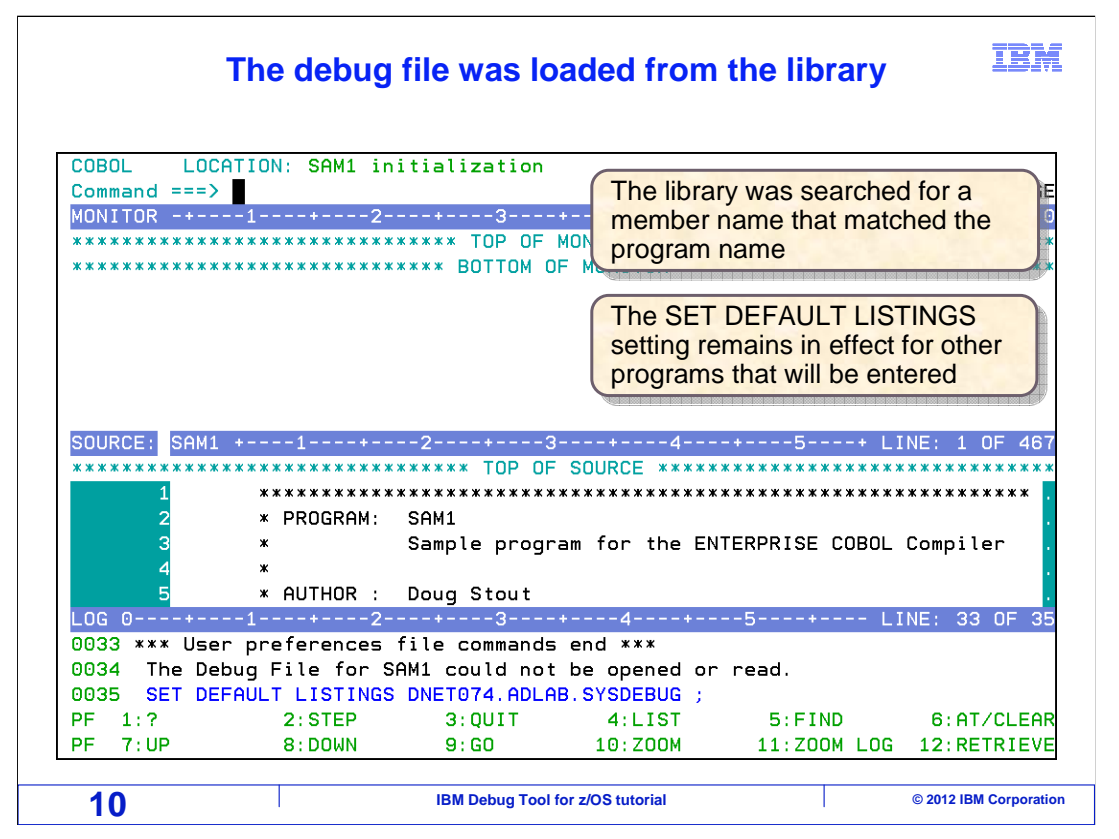

When the SET DEFAULT LISTINGS command was entered, the debugger searched the library and loaded the debug file. Notice that program source is displayed in the source window now.

The "SET DEFAULT LISTINGS ..." setting is a good way to specify the location of debug files. A list of libraries can be specified, if needed. The setting remains in effect, and when each subprogram is entered, the same libraries will be searched again to find the right file. So this setting automates the search.

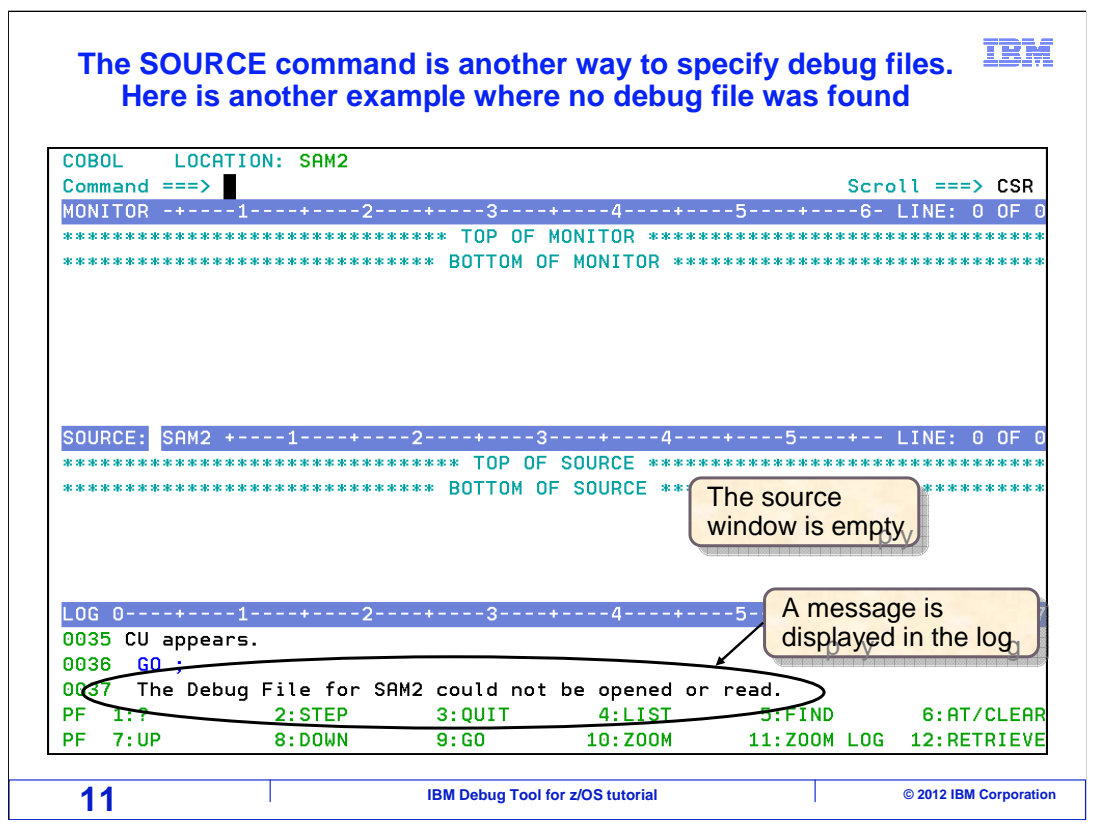

Another way to specify the location of a debug file is with the "SOURCE" command. Here is another example where the debugger started, but did not find a debug file for the program. As in the last example, the source window is empty, and a message is displayed in the log.

| A <u>SOURCI</u>                                        | <u>=</u> command                | l shows a<br>debug f                | list of pro                                 | grams and f                             | their IBM              |
|--------------------------------------------------------|---------------------------------|-------------------------------------|---------------------------------------------|-----------------------------------------|------------------------|
| COBOL LOCAT                                            | TON: SAM2                       |                                     |                                             |                                         |                        |
| Command == > S                                         | SUURCE                          |                                     | +                                           | Scro                                    | $LTNE_{1} \cap OE_{1}$ |
| *********                                              | *****                           | **** TOP OF                         | MONITOR *****                               | *************************************** | LINE. 0 OF 0           |
| *****                                                  | *****                           | *** BOTTOM O                        | F MONITOR ***                               | ****                                    | *****                  |
| SOURCE: SAM2 +<br>************************************ | 1+<br>************************* | -23<br>***** TOP OF<br>*** BOTTOM O | SOURCE *****<br>SOURCE *****<br>SOURCE **** | -+5+                                    | LINE: 0 OF O           |
|                                                        | 11                              | ?                                   | + 4 +                                       | 5 1 1                                   | INE. 25 OF 27          |
| 0035 CIL appear                                        | .e                              |                                     | +4+                                         |                                         | INE: 35 UF 37          |
| 0036 GO :                                              | 5.                              |                                     |                                             |                                         |                        |
| 0037 The Debu                                          | ıq File for SAI                 | 42 could not                        | be opened or                                | read.                                   |                        |
| PF 1:?                                                 | 2:STEP                          | 3:QUIT                              | 4:LIST                                      | 5:FIND                                  | E Enter                |
| PF 7:UP                                                | 8:DOWN                          | 9:GO                                | 10:Z00M                                     | 11:Z00M LOG                             |                        |
| 12                                                     |                                 | IBM Debug Tool                      | for z/OS tutorial                           |                                         | © 2012 IBM Corporation |

"SOURCE" is typed on the command line, and Enter is pressed.

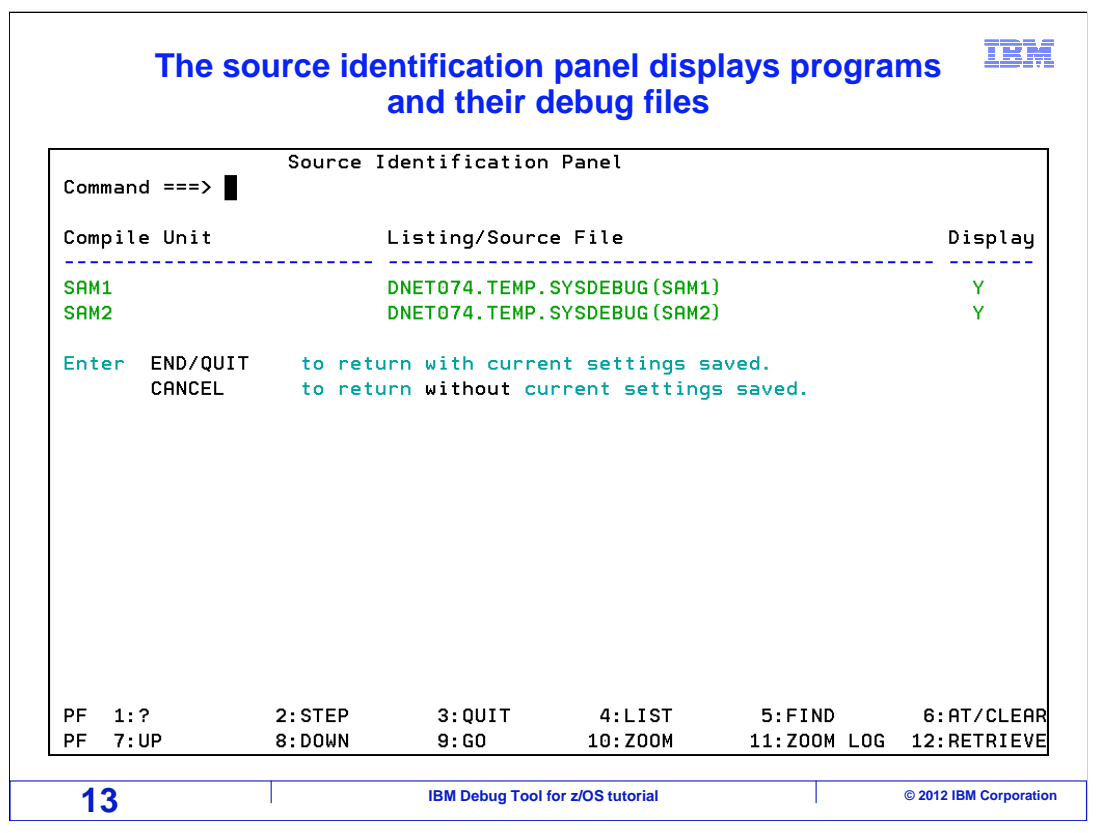

The source identification panel is displayed. It shows a list of programs that have appeared, and their corresponding debug files. In this example, the debug files were renamed after the programs were compiled, which is why the debugger could not find them automatically.

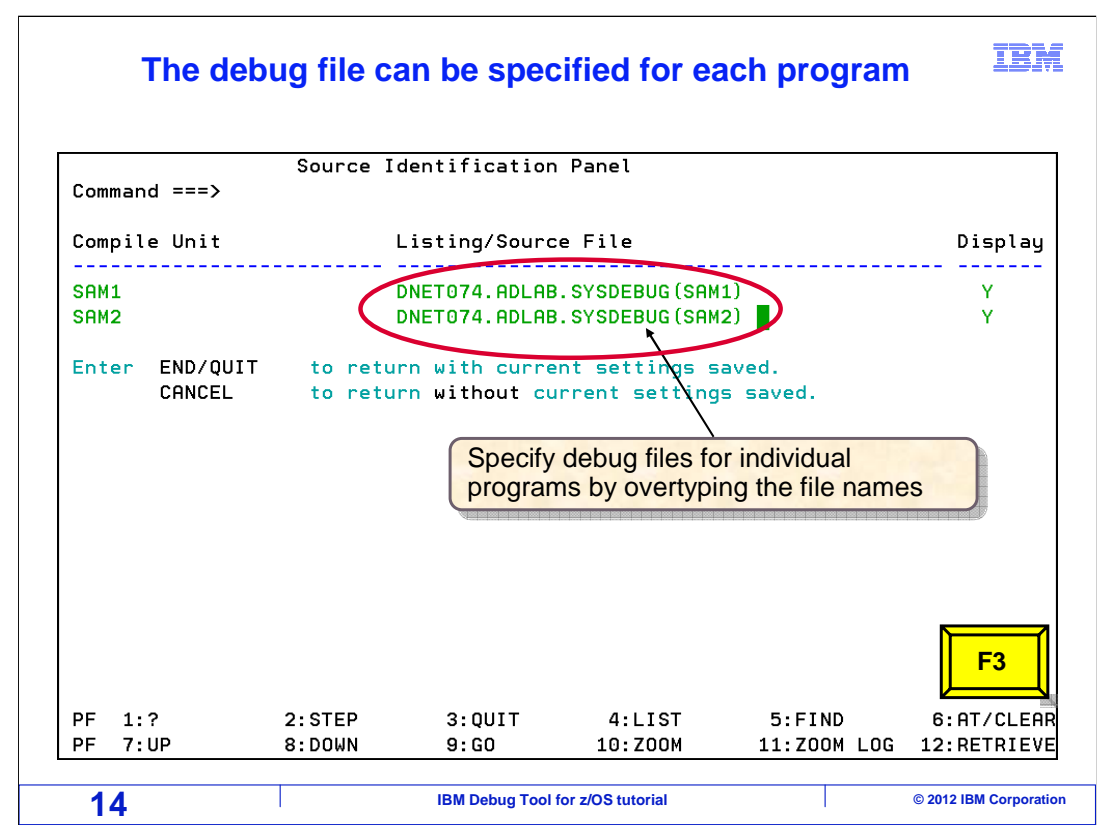

You can specify the name of a debug file next to each program, to control the side file name on a program by program basis. Here the correct file names are entered. Press F3 to return to the debugger screen.

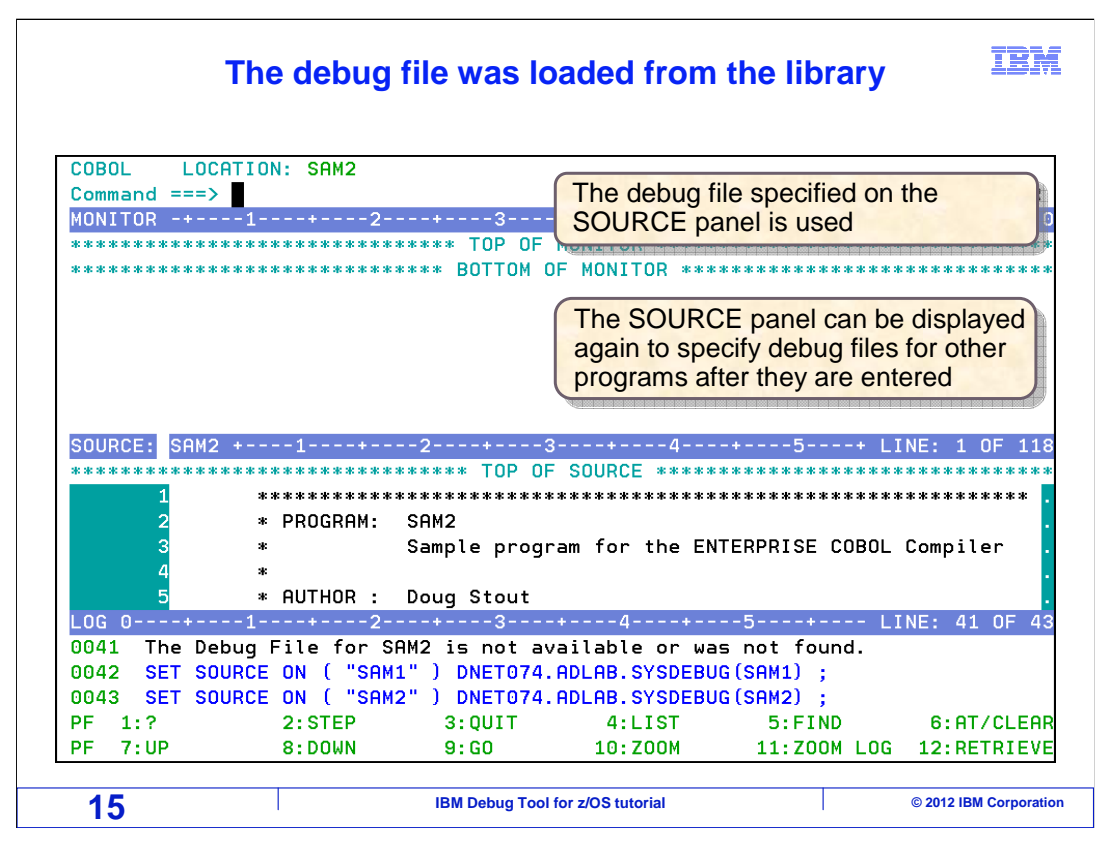

The debugger loaded the debug files specified. Notice that program source is displayed in the source window now. The SOURCE command can be used to specify debug file names individually for each program. As other subprograms are entered, the SOURCE command can be entered again to specify the debug files for the additional programs.

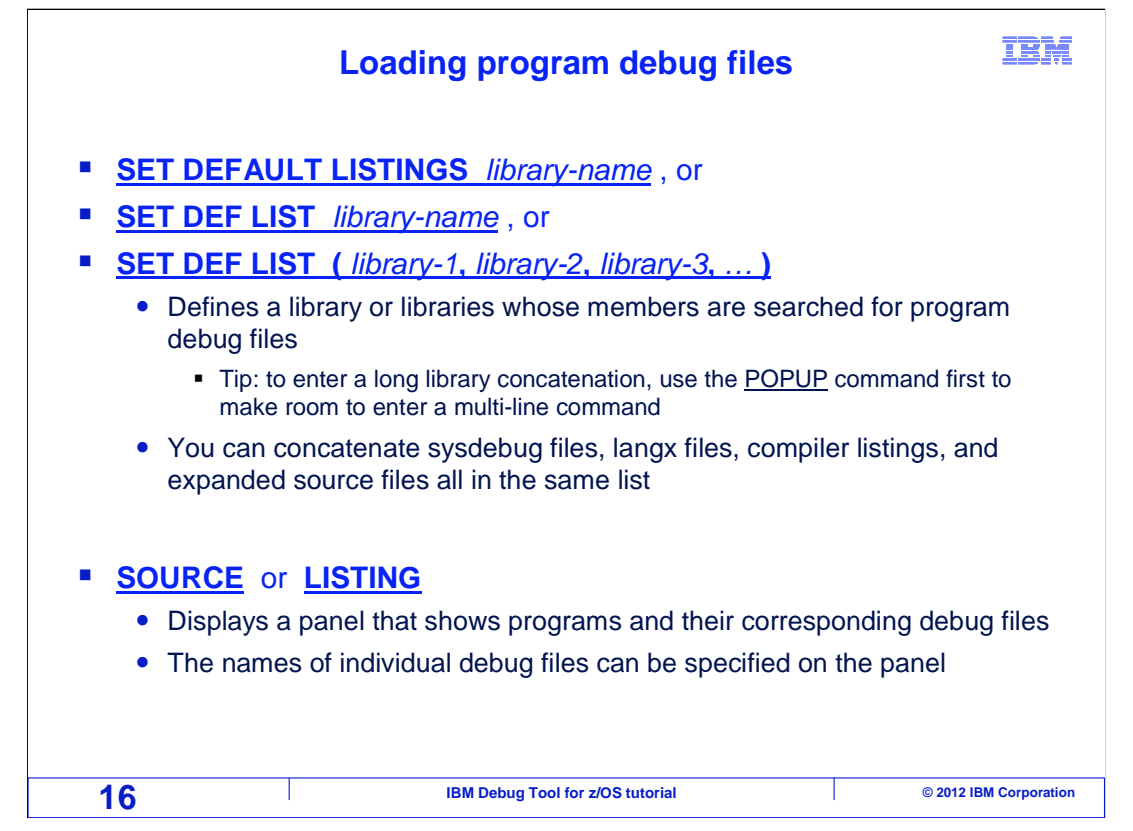

A "SET DEFAULT LISTINGS ..." command is used to specify a library, or a list of libraries that the debugger will search for debug files. In the same list, you can specify a combination of the different types of libraries as needed, including sysdebug, LANGX, compiler listings, and expanded source files.

You can enter a "SOURCE" command to display the "Source identification panel", where you can manually specify the name of the debug file to be loaded for each program individually.

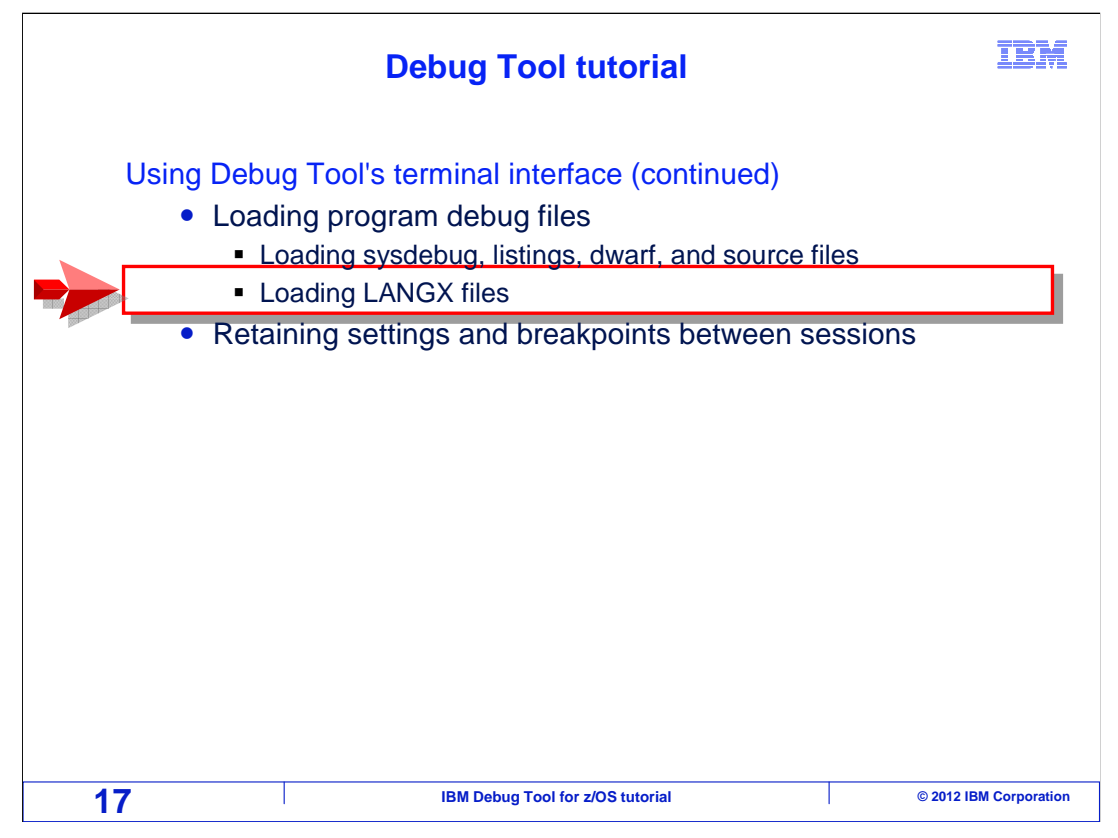

Next, you will see how to load a LANGX file.

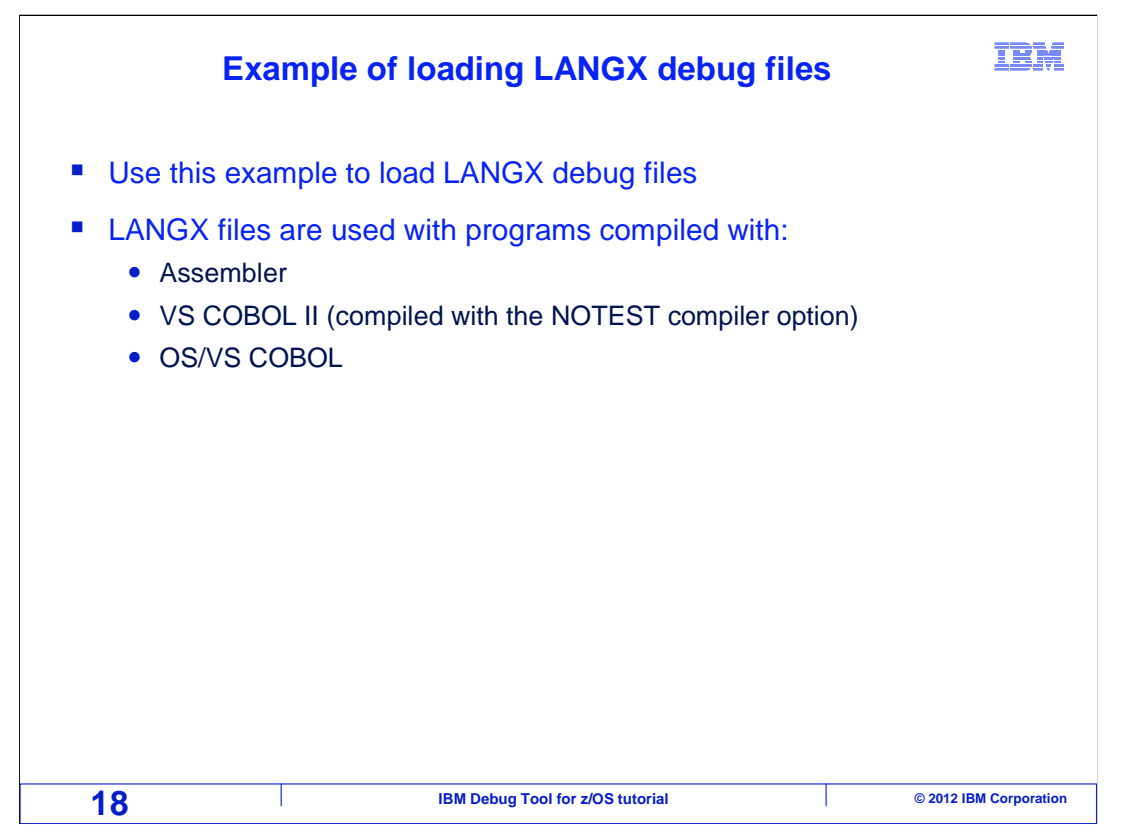

This example shows the process for manually loading a LANGX file. These are used with assembler programs, and programs compiled with the OS/VS COBOL compiler, or optionally with VS COBOL II when compiled with the NOTEST compiler option.

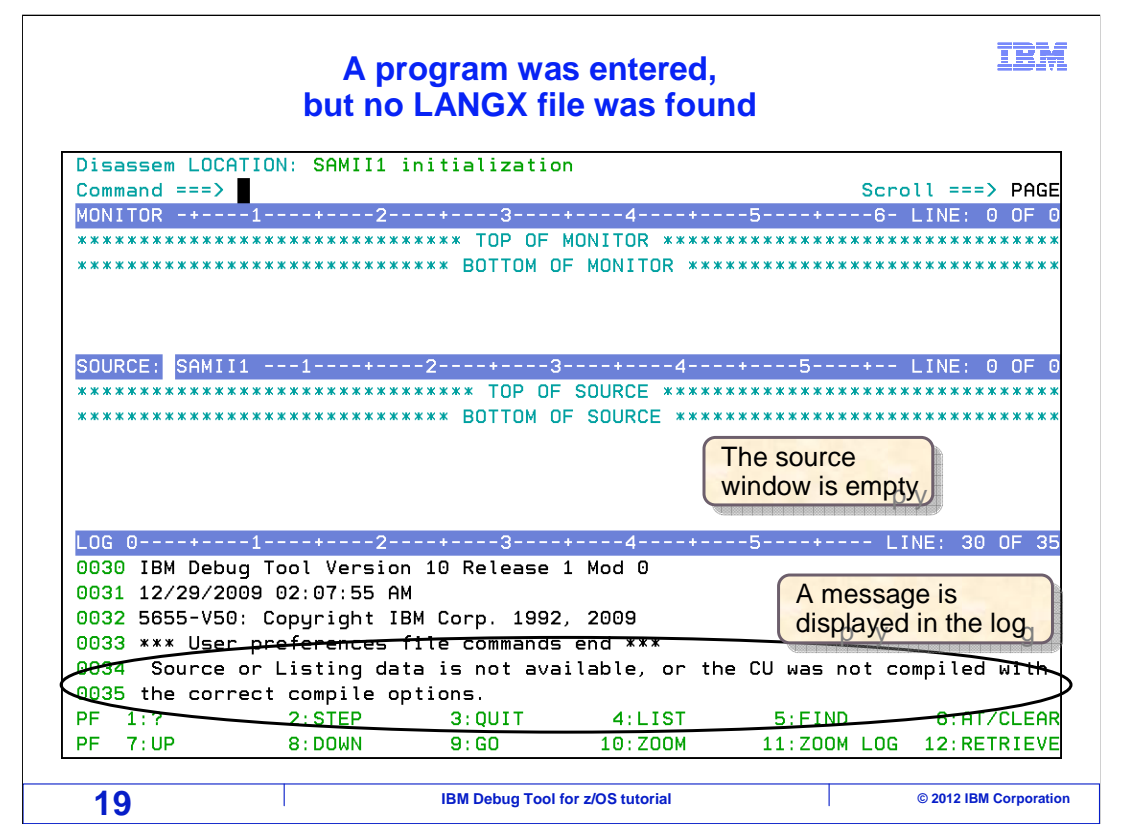

In this example, the debugger started, but did not find a debug file for the program. Notice that the source window is empty, and a message is displayed in the log describing the problem.

| Use a <u>SET DEFAULT LISTINGS</u> command<br>to specify LANGX file libraries                         |                                                                                                    |                                                                           |                                                          |                                          |                              |
|----------------------------------------------------------------------------------------------------|----------------------------------------------------------------------------------------------------|---------------------------------------------------------------------------|----------------------------------------------------------|------------------------------------------|------------------------------|
| Disassem LOCA                                                                                        | TION: SAMITI 1<br>SET DEE LIST D                                                                                        | NETO74 ADLAB                                                              |                                                          | Scro                                     | 11 ===> PAGE                 |
| MONITOR -+                                                                                           | -1                                                                                                    | +3                                                                        | ++                                                       | 5+6-                                     | LINE: 0 OF 0                 |
| *****                                                                                                | *****                                                                                                    | **** TOP OF                                                               | MONITOR *****                                            | *****                                    | *****                        |
| *****                                                                                                | *****                                                                                                    | *** BOLLOW O                                                              | F MUNITUR ***                                            | *****                                    | *****                        |
| Ent<br>libra                                                                                         | er one library,<br>aries in parenth                                                                                     | or a list of<br>neses                                                     | When en<br>do not sp                                     | tering library na<br>becify member r     | ames,<br>names               |
| SOURCE: STITUTE                                                                                      |                                                                                                    |                                                                           | or use qu                                                | uotation marks                           |                              |
|                                                                                                    |                                                                                                    |                                                                           |                                                          |                                          |                              |
| LOG 0+                                                                                               | -1+2                                                                                                    | +3                                                                        | +4+                                                      | 5+ LI                                    | NE: 30 OF 35                 |
| 0030 IBM Debu                                                                                        | g Tool Version                                                                                                    | 10 Release                                                                | 1 Mod 0                                                  |                                          |                              |
| 0031 12/29/20                                                                                        | 'U9 UZ:U7:55 HM                                                                                                    |                                                                           |                                                          |                                          |                              |
| 0031 12/29/20<br>0032 5655-V50                                                                       | ': Copyright IE                                                                                                    | M Corp. 1992                                                              | , 2009                                                   |                                          |                              |
| 0031 12/29/20<br>0032 5655-V50<br>0033 *** User                                                      | Copyright IE<br>preferences f                                                                                           | 3M Corp. 1992<br>ile commands                                             | , 2009<br>end ***                                        |                                          |                              |
| 0031 12/29/20<br>0032 5655-V50<br>0033 *** User<br>0034 Source<br>0035 the corr                      | <ul> <li>Copyright IE</li> <li>preferences f</li> <li>or Listing dat</li> <li>ect compile op</li> </ul>                 | BM Corp. 1992<br>ile commands<br>a is not ava<br>tions.                   | , 2009<br>end ***<br>ilable, or the                      | e CU was not co                          | mpiled with                  |
| 0031 12/29/20<br>0032 5655-V50<br>0033 *** User<br>0034 Source<br>0035 the corr<br>PF 1:?            | <ul> <li>Copyright IE</li> <li>preferences f</li> <li>or Listing dat</li> <li>ect compile op</li> <li>2:STEP</li> </ul> | M Corp. 1992<br>ile commands<br>a is not ava<br>tions.<br>3:QUIT          | , 2009<br>end ***<br>ilable, or the<br>4:LIST            | e CU was not co<br>5:FIND                | mpiled with                  |
| 0031 12/29/20<br>0032 5655-V50<br>0033 *** User<br>0034 Source<br>0035 the corr<br>PF 1:?<br>PF 7:UP | 2:07:55 HM<br>copyright IE<br>or Listing dat<br>rect compile op<br>2:STEP<br>8:DOWN                                     | M Corp. 1992<br>file commands<br>a is not ava<br>tions.<br>3:QUIT<br>9:GO | , 2009<br>end ***<br>ilable, or the<br>4:LIST<br>10:ZOOM | e CU was not co<br>5:FIND<br>11:ZOOM LOG | mpiled with<br>e Enter<br>12 |

A SET DEFAULT LISTINGS command is entered. In this example, a library containing LANGX files is specified. Enter only the name of the PDS, not the member name.

| Load the LANGX file with an <u>IBM</u><br>LDD (load debug data) command |                                           |                            |                                                              |             |  |
|-------------------------------------------------------------------------|-------------------------------------------|----------------------------|--------------------------------------------------------------|-------------|--|
| Disassem LOCATION<br>Command === LDD<br>MONITOR -+1                     | SAMII1 initializati                       | on<br>The LDD<br>LANGX fil | command loads a<br>e into the debugger                       | E<br>O      |  |
| SOURCE: SAMII1                                                          | **************************************    | It will sear<br>LISTINGS   | ch the SET DEFAUL<br>library or libraries for<br>member name | the         |  |
| **************************************                                  |                                           |                            |                                                              |             |  |
|                                                                         |                                           |                            |                                                              |             |  |
| LOG 0+1                                                                 | +2+3                                      | +4+                        | -5+ LINE: 33                                                 | 0F 38       |  |
| 0033 *** User pre                                                       | eferences file command                    | ls end ***                 |                                                              |             |  |
| 0034 Source or L<br>0035 the correct                                    | isting data is not av<br>compile options. | ailable, or the            | CU was not compiled                                          | with        |  |
| 0036 SET DEFAULT                                                        | I LISTINGS DNET074 ADL                    | .AB.EQALANGX ;             |                                                              |             |  |
| 0037 Source or L                                                        | isting data is not a                      | vailable, or the           | CU was not compi <u>led</u>                                  | with        |  |
| 0038 the correct                                                        | compile options.                          |                            |                                                              |             |  |
| PF 1:?                                                                  | 2:STEP 3:QUIT                             | 4:LIST                     | 5:FIND E                                                     | iter 🛛      |  |
| PF 7:UP                                                                 | 8:DOWN 9:GO                               | 10:Z00M                    | 11:ZOOM LOG 12                                               | <u> </u>    |  |
| 21                                                                      | IBM Debug To                              | ol for z/OS tutorial       | © 2012 IBM                                                   | Corporation |  |

With LANGX files, an additional command, LDD (for load debug data) is needed to load the program. The LDD command is typed on the command line, specifying the member name to be loaded, and Enter is pressed.

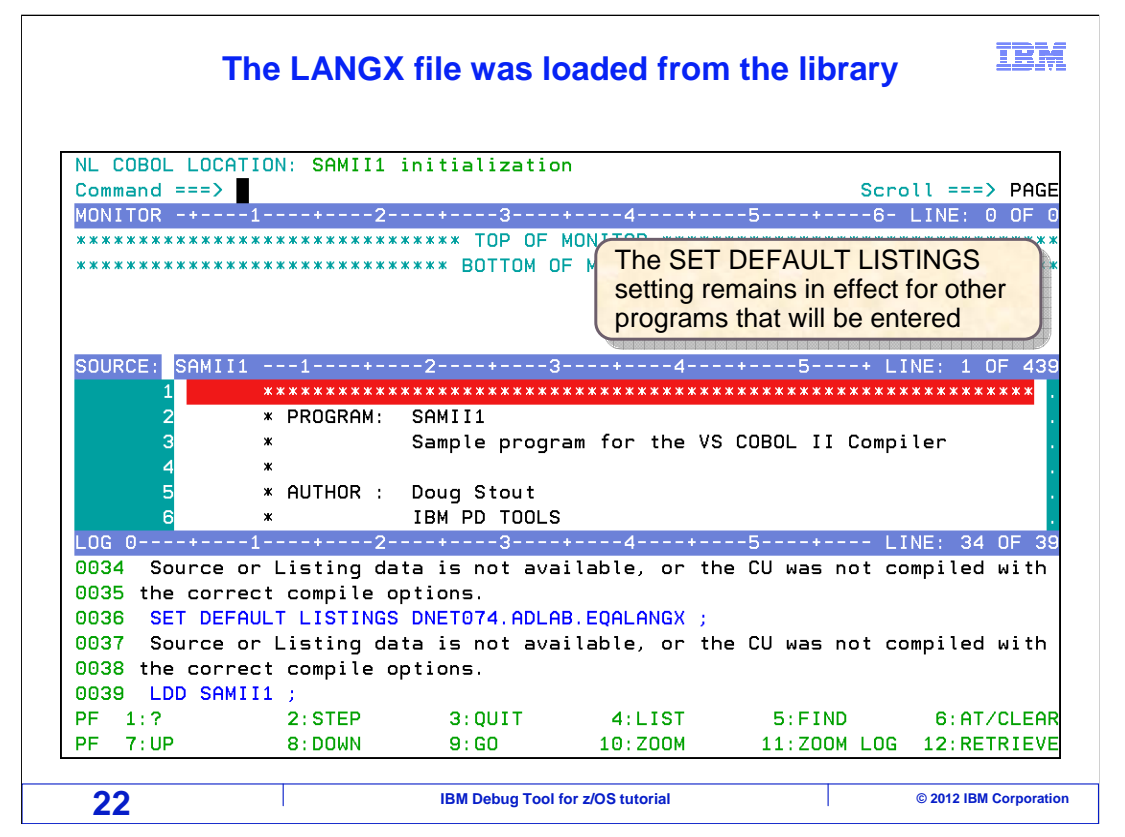

Because of the LDD command, the member was found in the library search concatenation, and was loaded. The program source code is now displayed in the source window.

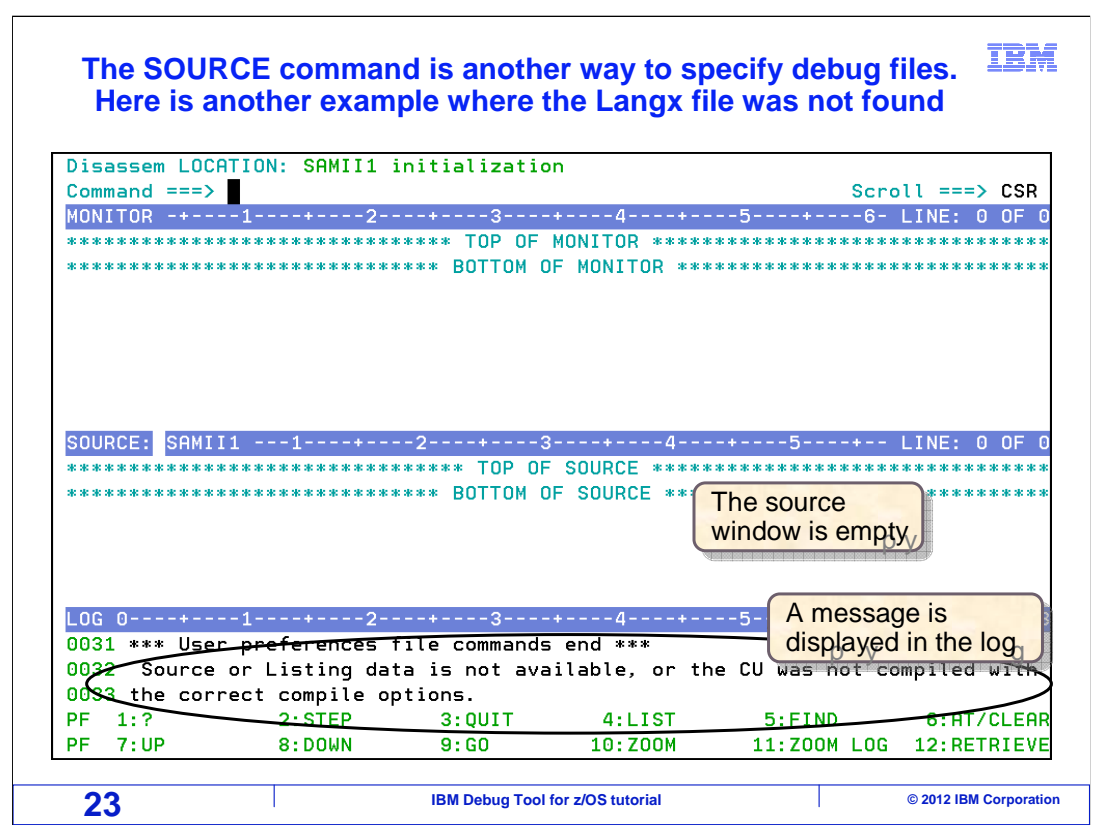

Another way to specify the location of a debug file is with the "SOURCE" command. Here is another example where the debugger started, but did not find a debug file for the program. Like in the last example, the source window is empty, and a message is displayed in the log.

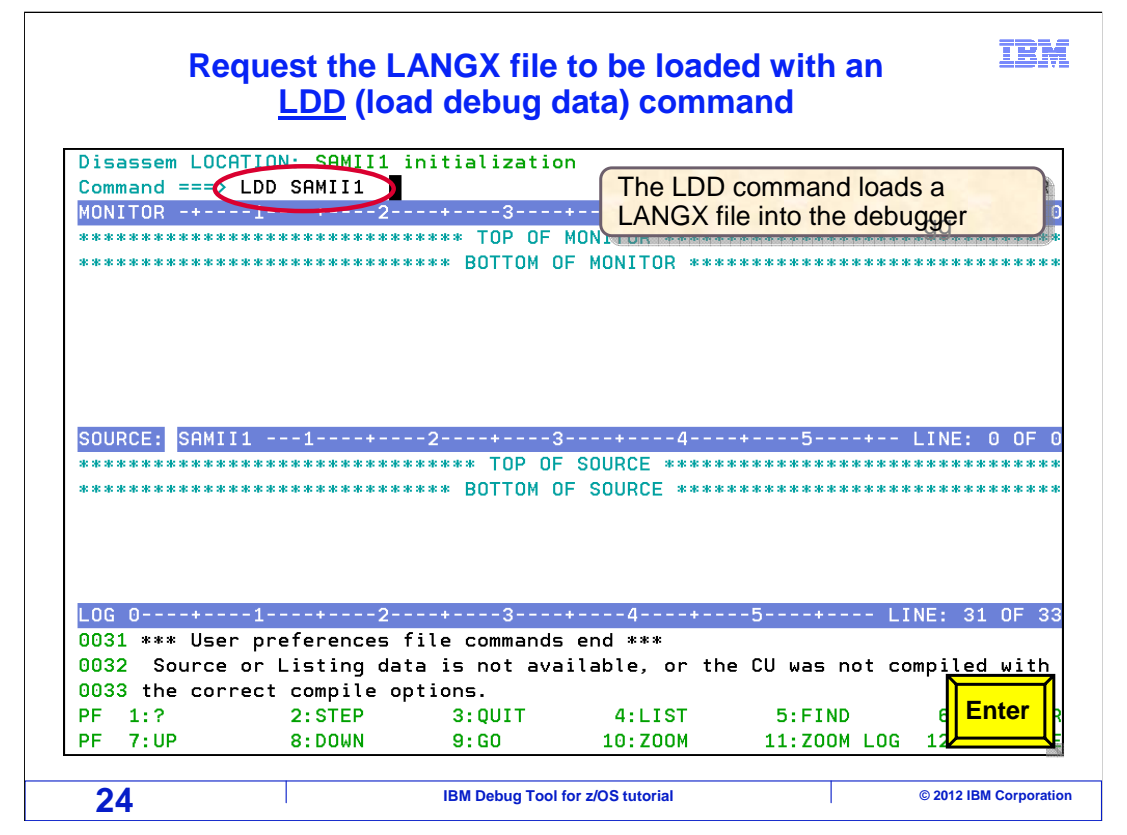

Use an LDD (load debug data) command to load the Langx file. The LDD command is typed on the command line, specifying the member name to be loaded, and Enter is pressed.

| Use a SO                                                                    | LDD o<br>URCE com                                                            | did not find<br>mand to sp                                                                                    | the Lang<br>becify indi                                                               | x file.<br>ividual LAI                                  | IBM<br>NGX files                                                                 |
|-----------------------------------------------------------------------------|------------------------------------------------------------------------------|----------------------------------------------------------------------------------------------------|---------------------------------------------------------------------------------------|---------------------------------------------------------|----------------------------------------------------------------------------------|
| LX COBOL LOCA<br>Command ===0                                               | TION: SAMII1<br>SOURCE                                                       | initialization                                                                                                |                                                                                       | Sc                                                      | roll ===> CSR                                                                    |
| MONITOR -+                                                                  | -12-                                                                         | +3+                                                                                                    | 4+                                                                                    | 5+6                                                     | - LINE: 0 OF 0                                                                   |
| *******                                                                     | ******                                                                       | ***** TOP OF M                                                                                                | ONITOR *****                                                                          | *****                                                   | *****                                                                            |
|                                                                             | LI<br>th<br>E                                                                | DD automatica<br>e SET DEFAU<br>QADEBUG DD<br>pecified in this                                                | Ily searches<br>LT LISTING<br>if they were<br>example.                                | the library con<br>S command a<br>specified. Th         | ncatenations in<br>and the<br>iey were not                                       |
|                                                                             |                                                                              |                                                                                                    |                                                                                       |                                                         |                                                                                  |
|                                                                             |                                                                              |                                                                                                    |                                                                                       |                                                         |                                                                                  |
| SOURCE: SAMII                                                               | 11+                                                                          | 2+3-                                                                                                    | +4                                                                                    | -+5+-                                                   | - LINE: 0 OF                                                                     |
| SOURCE: SAMII                                                               | 11+                                                                          | 23-<br>******* TOP OF                                                                                         | +4<br>SOURCE *****                                                                    | -+5+-<br>*******                                        | - LINE: 0 OF                                                                     |
| SOURCE: SAMII                                                               | 11+<br>*****************************                                         | 2*3-<br>****** TOP OF<br>**** BOTTOM OF                                                                       | +4<br>SOURCE *****<br>SOURCE ****                                                     | -+5+-<br>***************************                    | - LINE: 0 OF (                                                                   |
| SOURCE: SAMII<br>***********************************                        | 11+<br>****************************                                          | 23-<br>****** TOP OF :<br>**** BOTTOM OF                                                                      | +4<br>SOURCE *****<br>SOURCE ****                                                     | -+5+-<br>***************************                    | - LINE: 0 OF                                                                     |
| SOURCE: SAMII                                                               | 11+<br>*****************<br>***********                                      | 23-<br>****** TOP OF<br>**** BOTTOM OF                                                                        | +4<br>SOURCE *****<br>SOURCE ****                                                     | -+5+-<br>***************************                    | - LINE: 0 OF (                                                                   |
| SOURCE: SAMII<br>***********************************                        | 11+<br>*****************************                                         | -23<br>****** TOP OF<br>**** BOTTOM OF                                                                        | + 4<br>SOURCE *****<br>SOURCE ****                                                    | -+5+<br>****************************                    | - LINE: 0 OF (                                                                   |
| SOURCE: SAMII                                                               | 11+<br>*****************************                                         | 2 + 3<br>****** TOP OF<br>**** BOTTOM OF<br>++3 +                                                             | + 4<br>SOURCE *****<br>SOURCE ****                                                    | -+5+<br>*****************************                   | - LINE: 0 OF 0                                                                   |
| SOURCE: SAMII<br>***********************************                        | 11+<br>***************************                                           | 2 + 3<br>****** TOP OF<br>**** BOTTOM OF<br>+ 3 +<br>le attempting                                            | + 4<br>SOURCE *****<br>SOURCE ****<br>4 +<br>to load the                              | 5 + 5                                                   | - LINE: 0 OF<br>****************<br>*******************                          |
| LOG 0+<br>0035 An error<br>0036 a specif<br>0037 The Deb                    | 11+<br>*****************************                                         | 2 + 3<br>****** TOP OF 3<br>**** BOTTOM OF<br>+3 +<br>le attempting                                           | + 4<br>SOURCE *****<br>SOURCE ****<br>4 +<br>to load the                              | - 5- +<br>debug (EQALAN                                 | - LINE: 0 OF<br>*****************<br>******************                          |
| LOG O+<br>0035 An error<br>0036 a specif<br>0037 The Deb<br>PF 1:7          | 112-<br>*******************************                                      | 2 + 3<br>****** TOP OF<br>**** BOTTOM OF<br>+3 +<br>le attempting<br>AMII1 could no<br>3:QUIT                 | + 4<br>SOURCE *****<br>SOURCE ****<br>to load the<br>t be opened<br>4:LIST            | debug (EQALAN                                           | - LINE: 0 OF<br>************************************                             |
| LOG 0<br>0035 An error<br>0036 a specif<br>0037 The Deb<br>PF 1:<br>PF 7:UP | 112-<br>occurred whi<br>ied CU.<br>ug File for SI<br>                        | 2 + 3<br>***** TOP OF<br>**** BOTTOM OF<br>te attempting<br>AMII1 could no<br>3:QUIT<br>9:G0                  | + 4<br>SOURCE *****<br>SOURCE ****<br>to load the<br>t be opened<br>4:LIST<br>10:ZOOM | debug (EQALAN<br>or read.<br>5:FIND<br>11:ZOOM LO       | - LINE: 0 OF (<br>LINE: 35 OF 3<br>IGX) file for<br>6:AT/CLEAN<br>IG 12:RETRIEVE |
| SOURCE: SAMII<br>***********************************                        | 11+<br>-12-<br>occurred whi<br>ied CU.<br>ug File for SU<br>2:STEP<br>8:DOWN | 2 + 3<br>***** TOP OF<br>**** BOTTOM OF<br>**** BOTTOM OF<br>e attempting<br>AMII1 could no<br>3:QUIT<br>9:GO | + 4<br>SOURCE *****<br>SOURCE ****<br>to load the<br>t be opened<br>4:LIST<br>10:ZOOM | -5<br>debug (EQALAN<br>or read.<br>5:FIND<br>11:ZOOM LO | - LINE: 0 OF<br>************************************                             |

"SOURCE" is typed on the command line, and Enter is pressed.

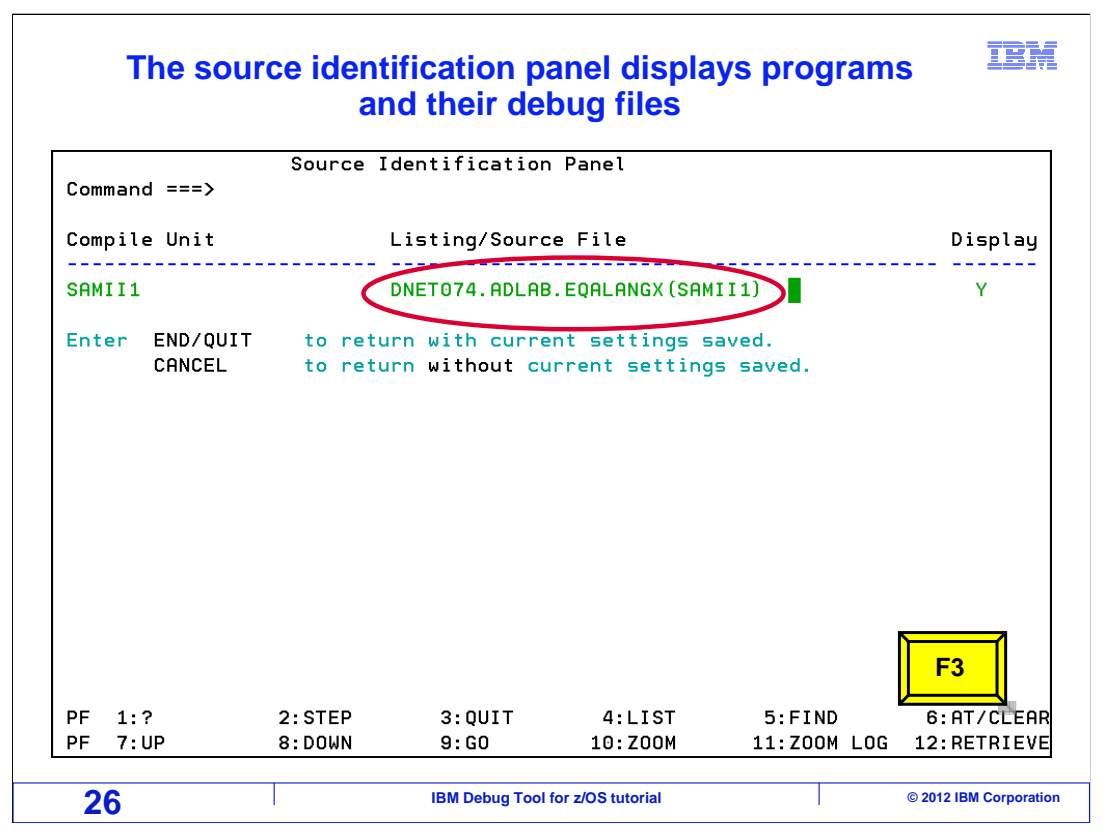

The source identification panel is displayed. It shows a list of programs that have appeared, and their corresponding debug files. You can specify the name of a Langx file next to each program. Press F3 to return to the debugger screen.

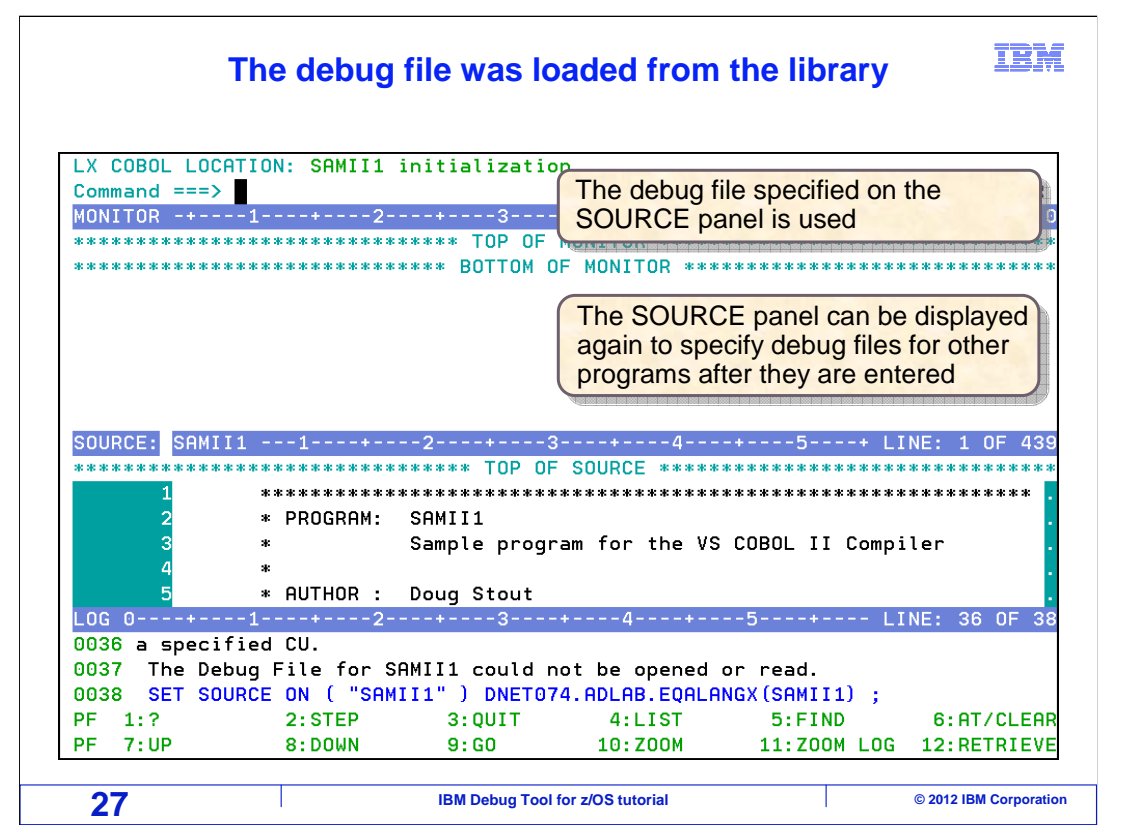

The debugger loaded the Langx file. Notice that program source is displayed in the source window. The SOURCE command can be used to specify debug file names individually for each program. As other subprograms are entered, the SOURCE command can be entered again to specify the debug files for the additional programs.

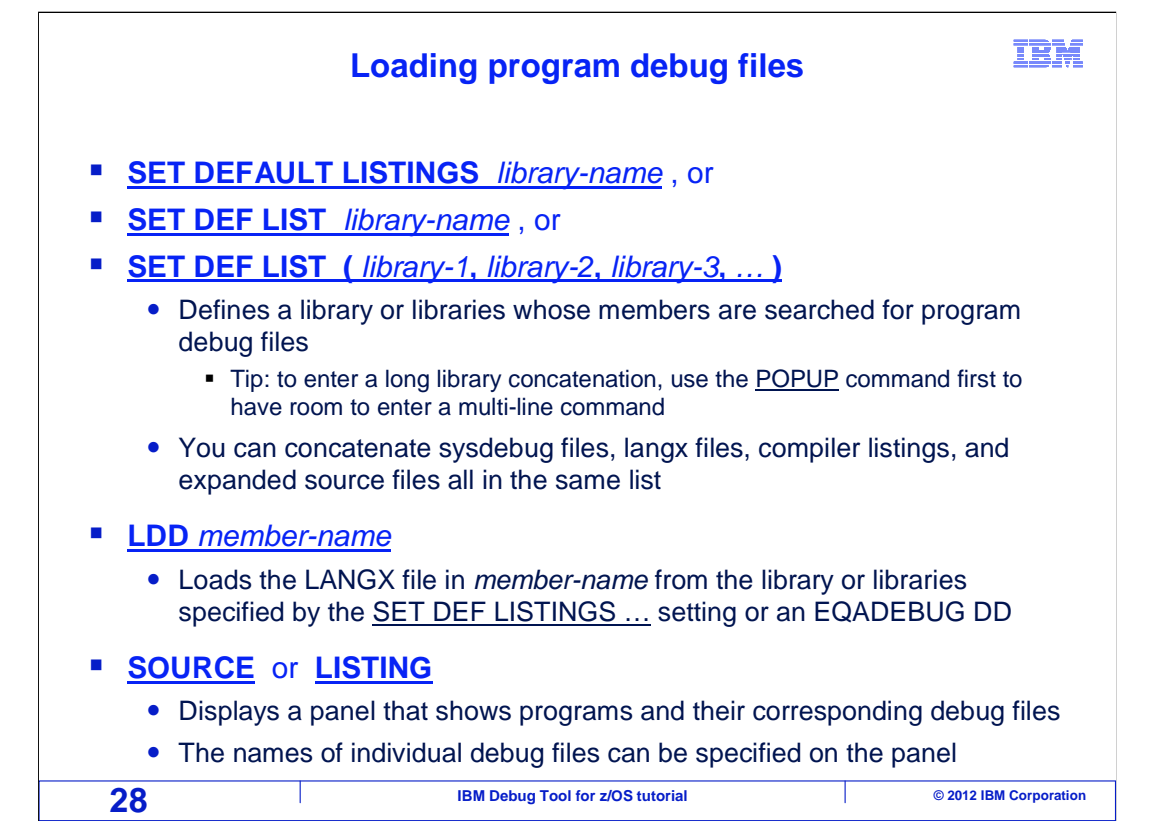

A "SET DEFAULT LISTINGS ..." command is used to specify a library, or a list of libraries that the debugger will search for debug files.

Use an "LDD member-name" command to explicitly load the LANGX file. The libraries specified by the "SET DEFAULT LISTINGS ..." command and the EQADEBUG DD statement are searched for the member.

You can enter a "SOURCE" command to display the "Source identification panel", where you can manually specify the name of the debug file to be loaded for each program individually.

|                                                       | Feedback                                                       | IBM                    |  |  |
|-------------------------------------------------------|----------------------------------------------------------------|------------------------|--|--|
| Your feedback is valu                                 | able                                                           |                        |  |  |
| You can help improve th meet your needs by            | ne quality of IBM Education Assistant cont providing feedback. | ent to better          |  |  |
| <ul> <li>Did you find this m</li> </ul>               | odule useful?                                                  |                        |  |  |
| Did it help you solve a problem or answer a question? |                                                                |                        |  |  |
| Do you have sugg                                      | estions for improvements?                                      |                        |  |  |
|                                                       |                                                                |                        |  |  |
|                                                       | Click to send email feedback:                                  |                        |  |  |
| mailto:iea@us.ibm.com?s                               | ubject=Feedback_about_DTv12s15LoadingProgra                    | amDebugFiles.ppt       |  |  |
| This module is also avail                             | able in PDF format at: <u>/DTv12s15LoadingProgram</u>          | mDebugFiles.pdf        |  |  |
| 29                                                    | IBM Debug Tool for z/OS tutorial                               | © 2012 IBM Corporation |  |  |

You can help improve the quality of IBM Education Assistant content by providing feedback.

| Trademark                                                                                                    | s, copyrights, and discla                                                                                                    | imers                                                                                                    |
|----------------------------------------------------------------------------------------------------|----------------------------------------------------------------------------------------------------|----------------------------------------------------------------------------------------------------|
| IBM, the IBM logo, ibm.com, z/OS<br>jurisdictions worldwide. Other pro<br>available on the web at " <u>Copyrigh</u>                                                                                                    | S, and zSeries are trademarks or registered trademarks of International Business<br>oduct and service names might be trademarks of IBM or other companies. A curr<br>t <u>t and trademark information</u> " at http://www.ibm.com/legal/copytrade.shtml                                                                                                    | Machines Corp., registered in many ent list of other IBM trademarks is                                                                                                    |
| Other company, product, or service                                                                                                    | ce names may be trademarks or service marks of others.                                                                                                    |                                                                                                    |
| THE INFORMATION CONTAINE<br>MADE TO VERIFY THE COMPLI<br>"AS IS" WITHOUT WARRANTY (<br>PRODUCT PLANS AND STRATT<br>ANY DAMAGES ARISING OUT (<br>NOTHING CONTAINED IN THIS<br>REPRESENTATIONS FROM IBN<br>OR LICENSE GOVERNING THE | ED IN THIS PRESENTATION IS PROVIDED FOR INFORMATIONAL PURPOSE<br>ETENESS AND ACCURACY OF THE INFORMATION CONTAINED IN THIS PI<br>OF ANY KIND, EXPRESS OR IMPLIED. IN ADDITION, THIS INFORMATION IS<br>GGY, WHICH ARE SUBJECT TO CHANGE BY IBM WITHOUT NOTICE. IBM SI<br>OF THE USE OF, OR OTHERWISE RELATED TO, THIS PRESENTATION OR.<br>PRESENTATION IS INTENDED TO, NOR SHALL HAVE THE EFFECT OF, CF<br>W (OR ITS SUPPLIERS OR LICENSORS), OR ALTERING THE TERMS AND CO<br>USE OF IBM PRODUCTS OR SOFTWARE. | S ONLY. WHILE EFFORTS WERE<br>ESENTATION, IT IS PROVIDED<br>BASED ON IBM'S CURRENT<br>HALL NOT BE RESPONSIBLE FOR<br>ANY OTHER DOCUMENTATION.<br>REATING ANY WARRANTIES OR<br>ONDITIONS OF ANY AGREEMENT |
| © Copyright International Busines                                                                                                    | ss Machines Corporation 2012. All rights reserved.                                                                                                    |                                                                                                    |
| 30                                                                                                    | IBM Debug Tool for z/OS tutorial                                                                                                    | © 2012 IBM Corporation                                                                                                    |

IBM